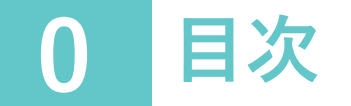

1. LINEの友だち追加をしましょう ※初回のみ

2. 会員登録をしましょう ※初回のみ

3. 充電器を今すぐ利用する

4. 充電器を事前予約する

5. 予約の確認・キャンセルをしたい場合

6. 充電の記録・確認する

7. 脱炭素貢献度を確認する

8. 朝日町の脱炭素取組紹介を確認する

1 LINEの友だち追加をしましょう

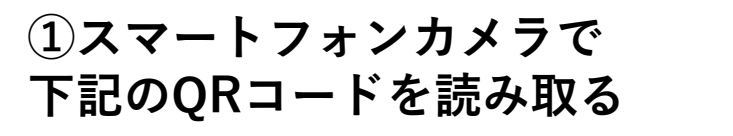

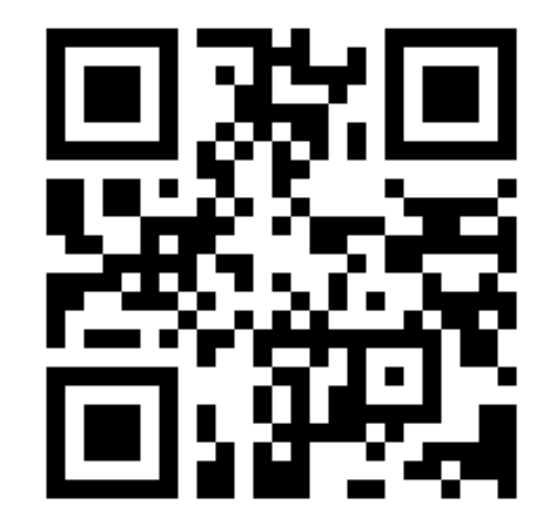

②「追加」をタップします これで友達追加は完了です!

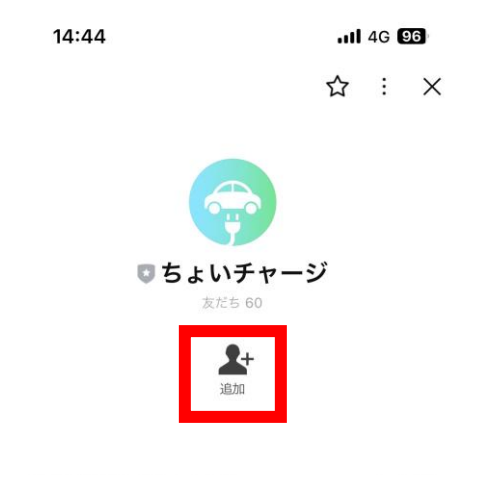

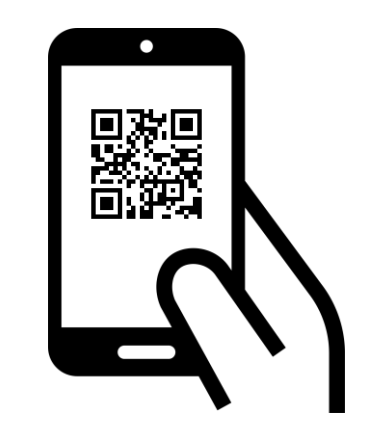

### 2 会員登録をしましょう

①「充電予約」か「マイページ」 ②「新規会員登録」をタップ ③氏名(漢字・カナ)を入力 をタップ

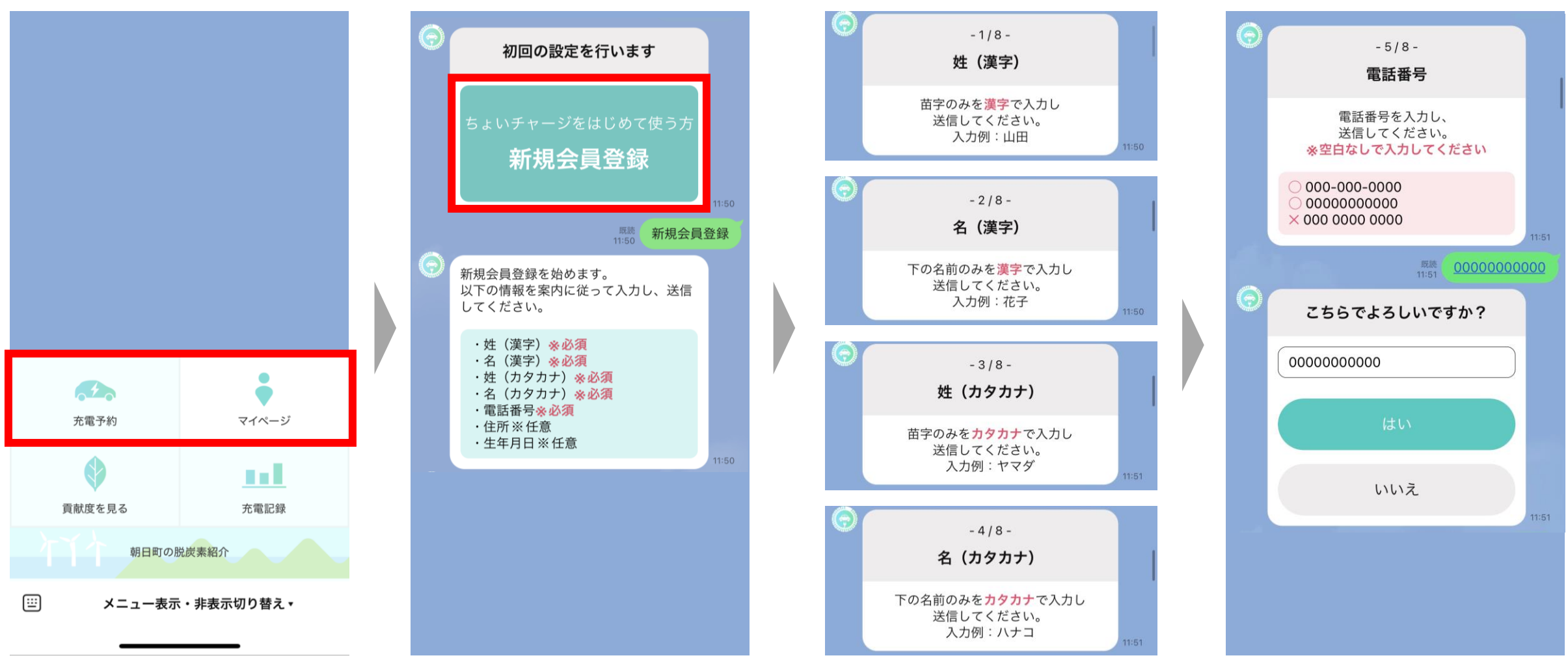

④電話番号を入力

# 3 会員登録をしましょう

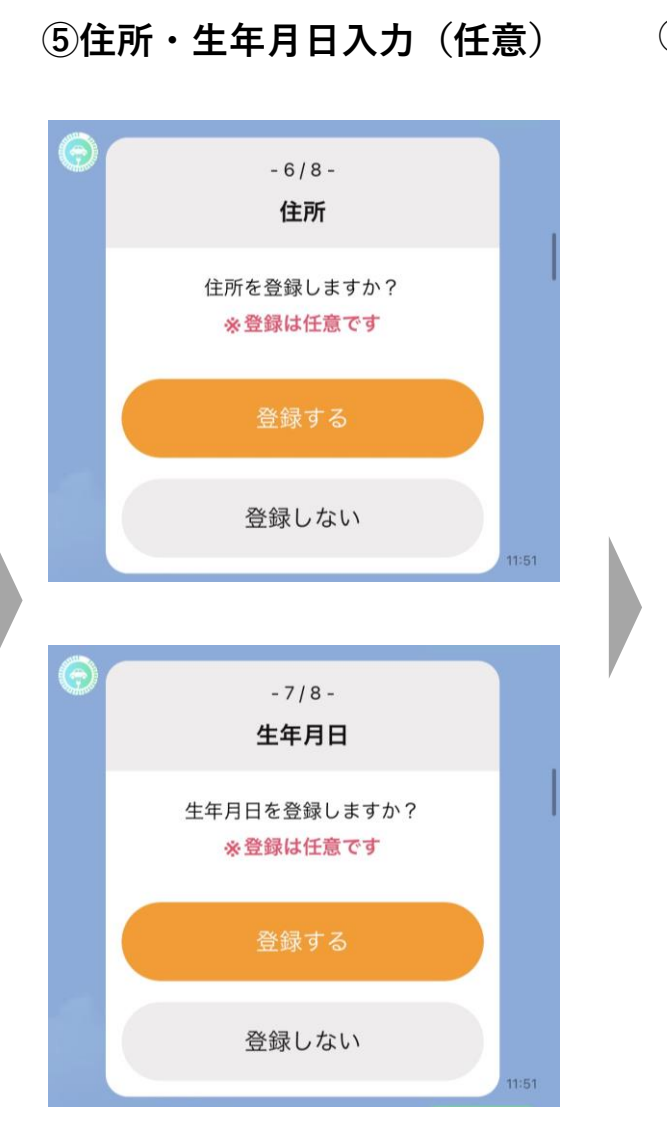

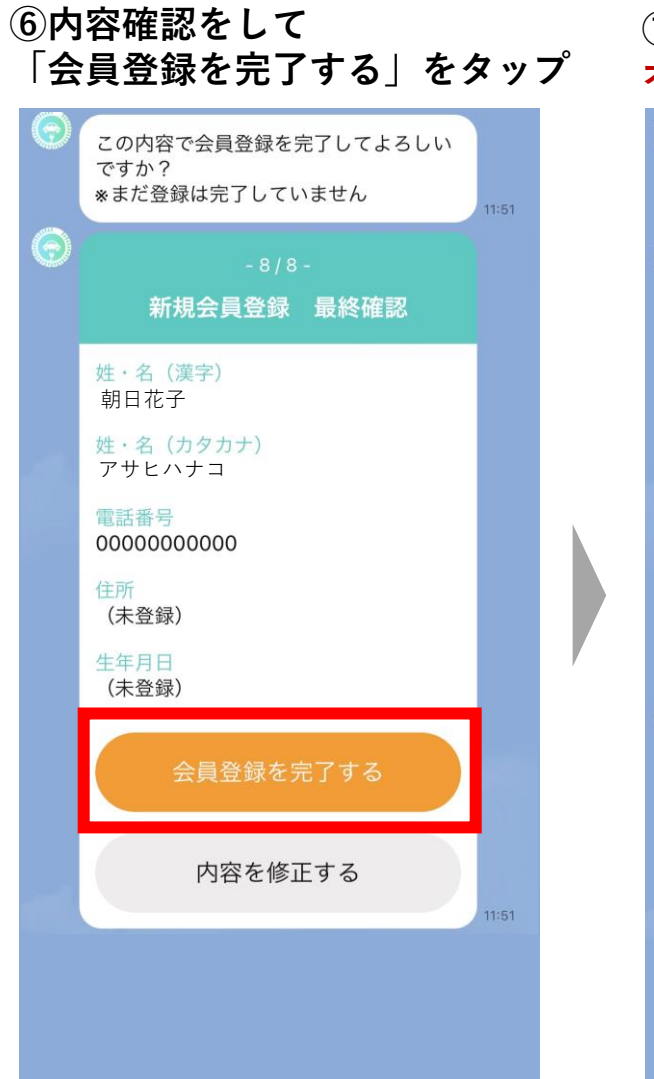

### ⑦会員登録完了 オレンジ色のカードが表示されたら会員登録完了

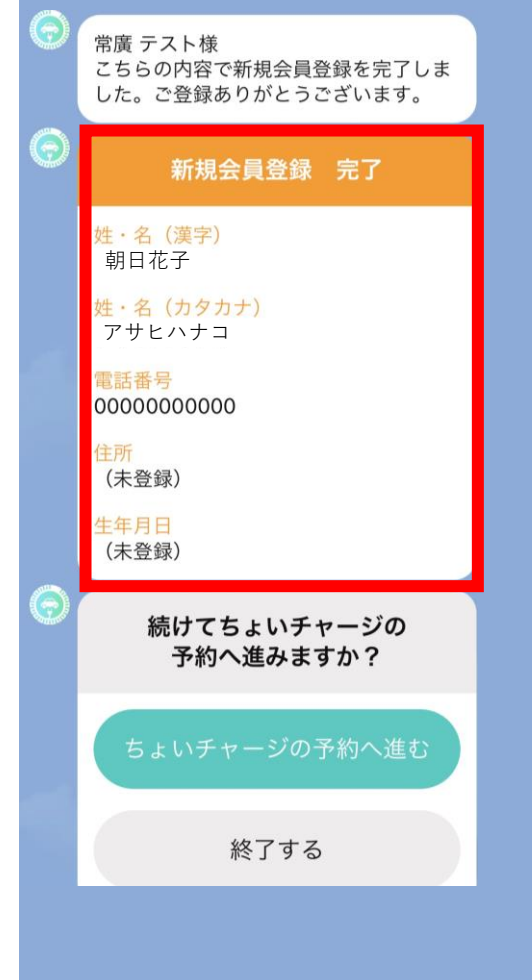

### 4 充電器を今すぐ利用する

①メニューから「充電予約」を②「今すぐ利用する」をタップ

1

充電予約

貢献度を見る

(<u>...</u>

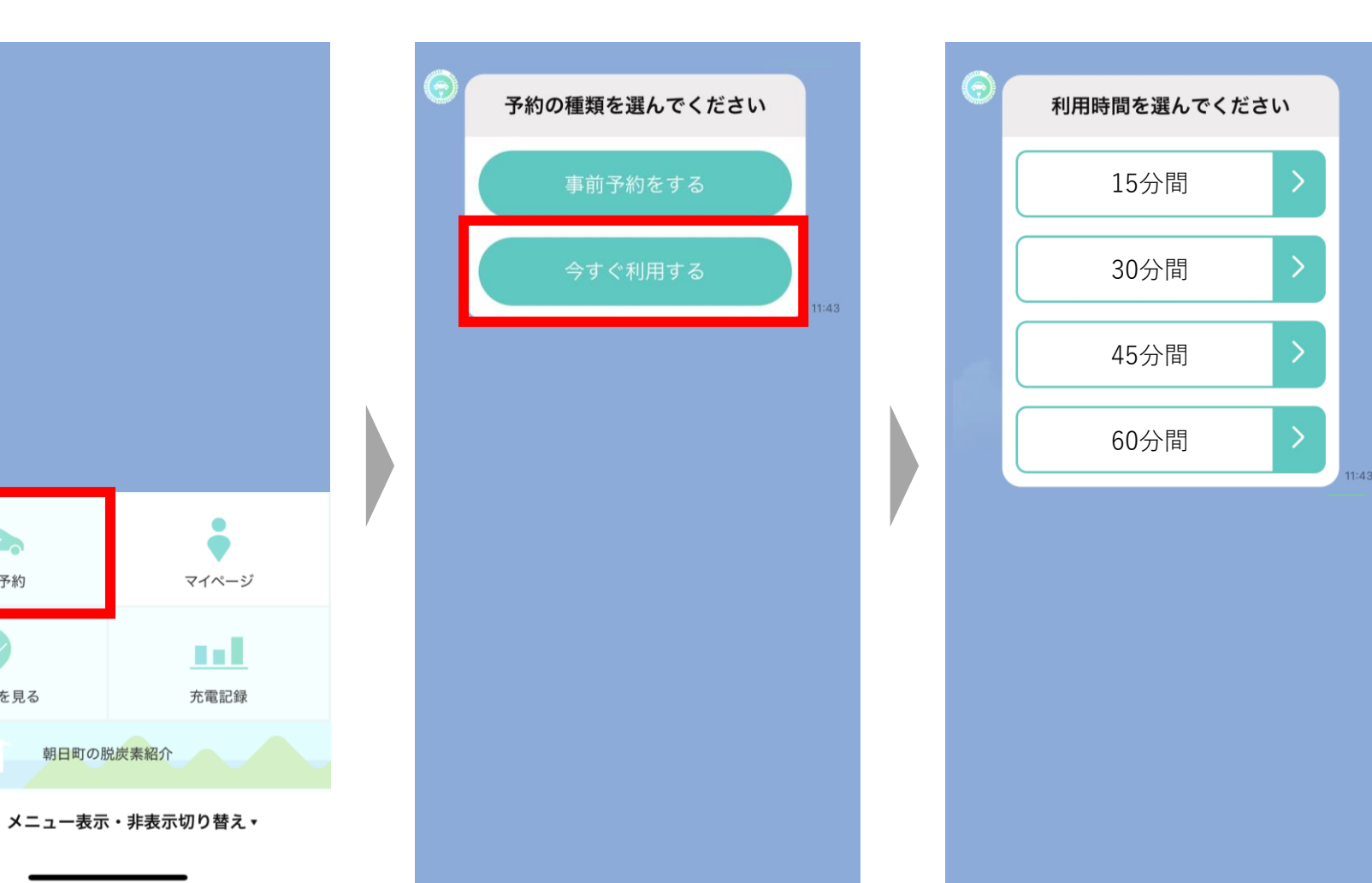

③利用時間をタップ

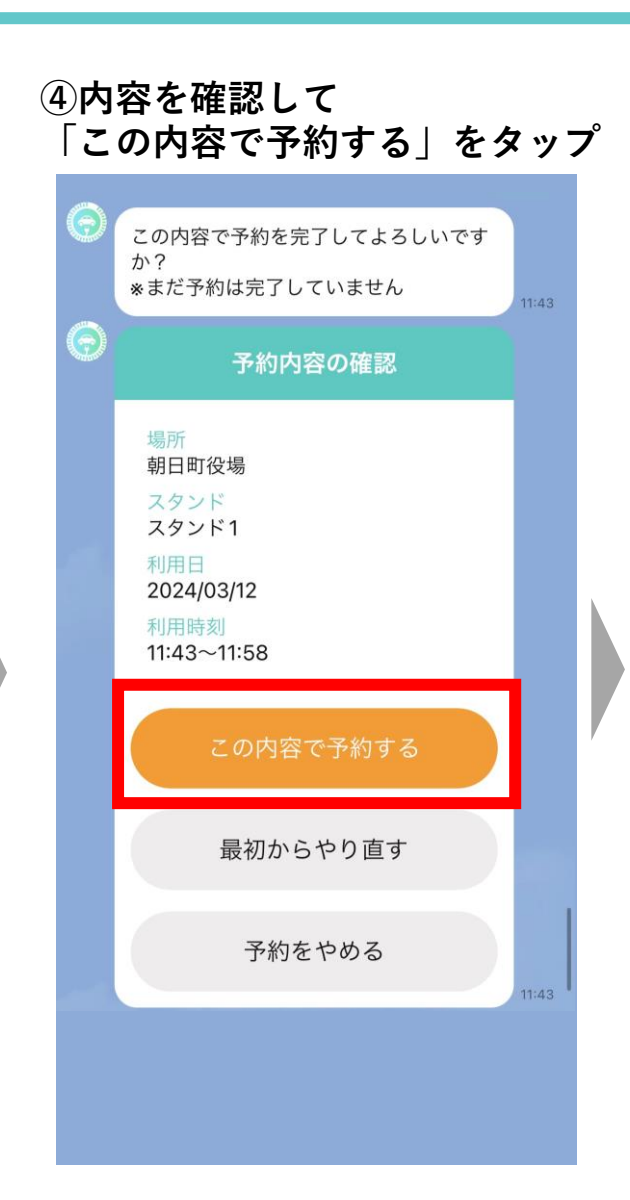

# 5 充電器を今すぐ利用する

### ⑤予約完了

⑥指定場所に車を停車し車両の電源 を切る

⑦充電器のコネクタを車両に接続 ⑧「充電開始」をタップ

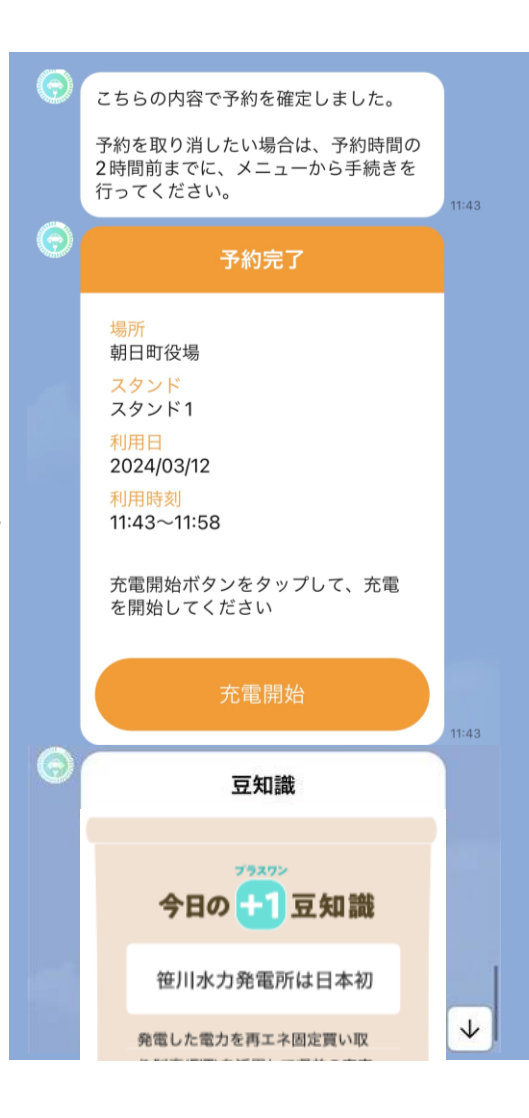

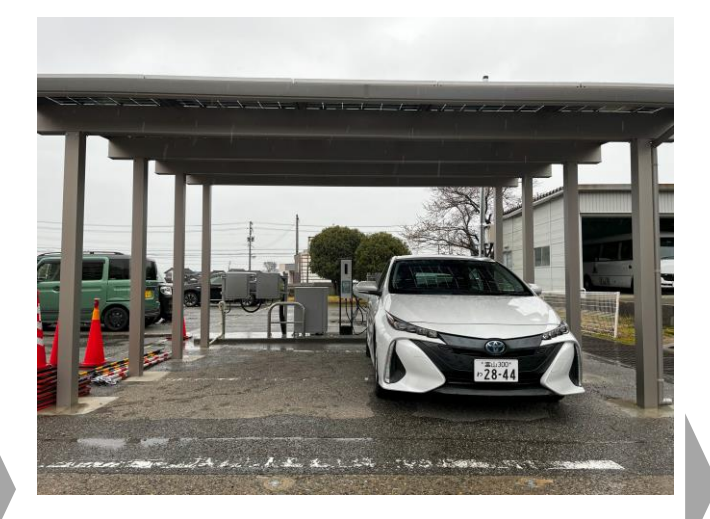

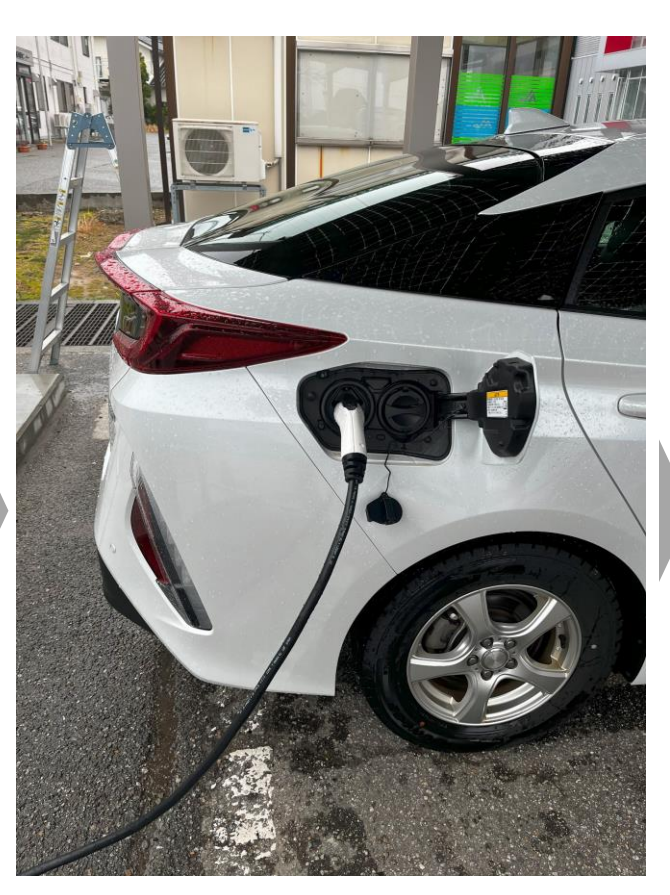

こちらの内容で予約を確定しました。 予約を取り消したい場合は、予約時間の 2時間前までに、メニューから手続きを 行ってください。 予約完了 場所 朝日町役場 スタンド スタンド1 利用日 2024/03/12 利用時刻 11:43~11:58 充電開始ボタンをタップして、充電 を開始してください 豆知識 プラスワン 今日の 📑 豆知識 笹川水力発電所は日本初 V 発電した電力を再工ネ固定買い取

### 6 充電器を今すぐ利用する

⑪充電中・充電終了ボタンをタップ ⑫充電終了リマインド

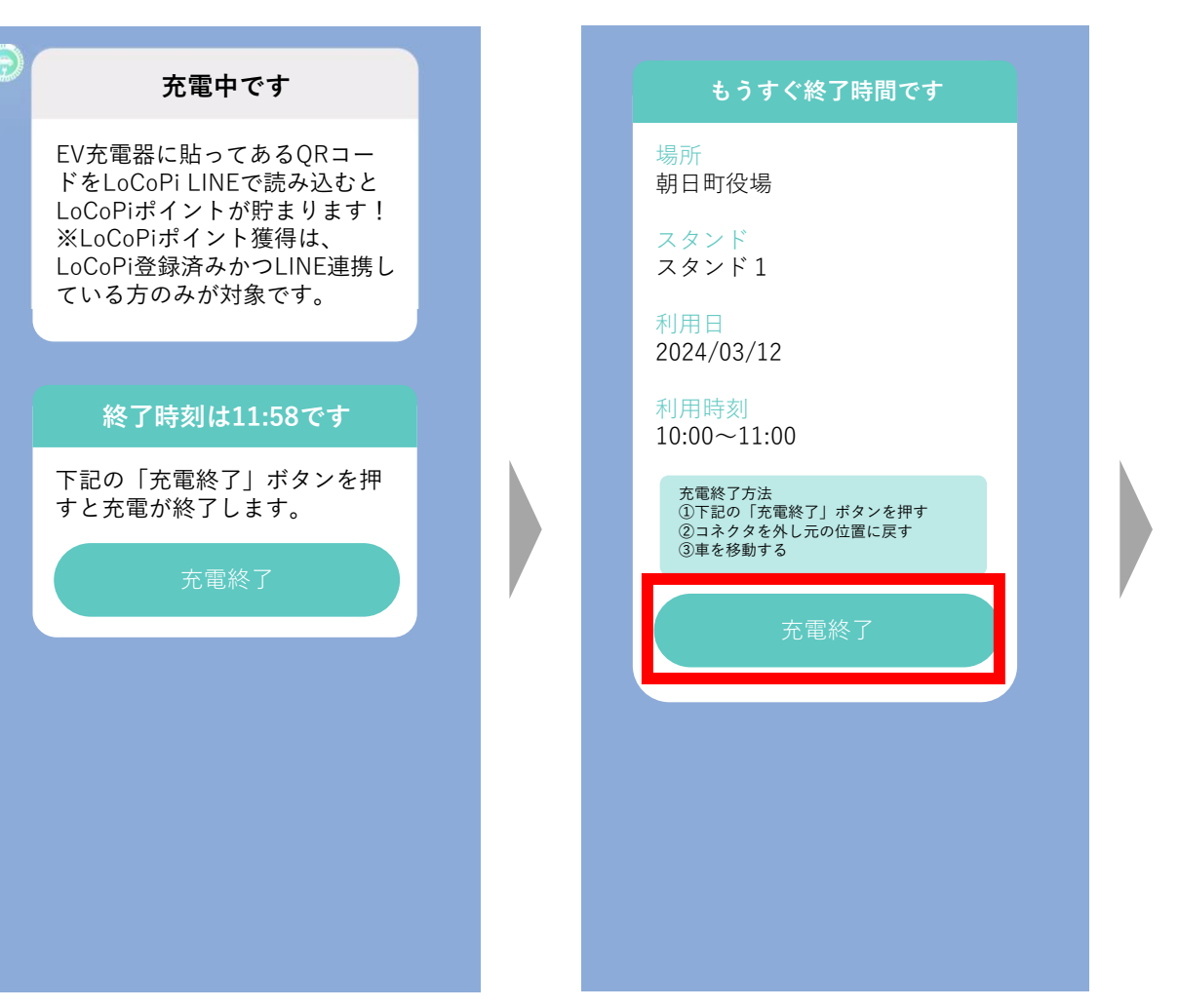

13充電終了確認・終了 充電を終了するか確認して 「はい」をタップ

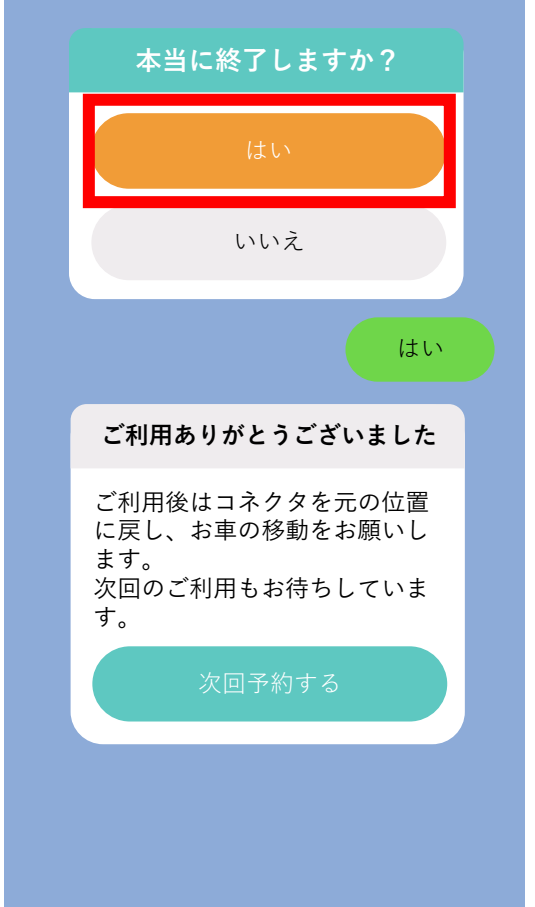

④充電コネクタを元の位置に戻す

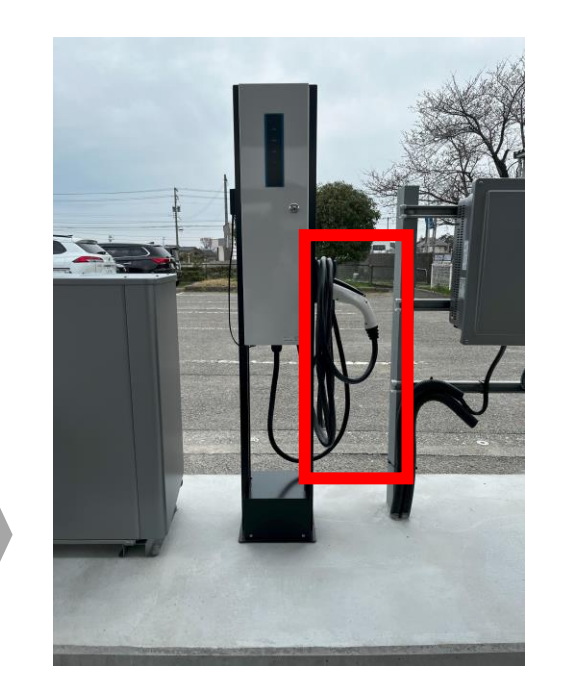

※充電終了後は車両移動 のご協力お願いします

※終了時間の1~10分前に通知

### 予約時間から10分経過しても充電開始ボタンをタップしなかった場合、自動で予約がキャンセルされます

#### 充電キャンセル通知

| <ul> <li>予約時間から15分経過したため、以下の予約が自動キャンセルされました。</li> <li>場所<br/>朝日町役場</li> <li>スタンド<br/>スタンド1</li> </ul> |
|----------------------------------------------------------------------------------------------------|
| 場所<br>朝日町役場<br>スタンド<br>スタンド1                                                                          |
|                                                                                                    |
| 利用日<br>2024年3月12日(火)<br>利用時刻<br>08:30~09:30                                                           |

メニューから「充電予約」
 をタップ

### ②「事前予約をする」をタップ

③利用日をタップ

03/13(水)

03/15(金)

03/17(日)

利用日を選んでください

03/12(火)

03/14(木)

03/16(土)

03/18(月)

利用

03/19

03/21

03/23

03/25

### ④利用開始時刻をタップ

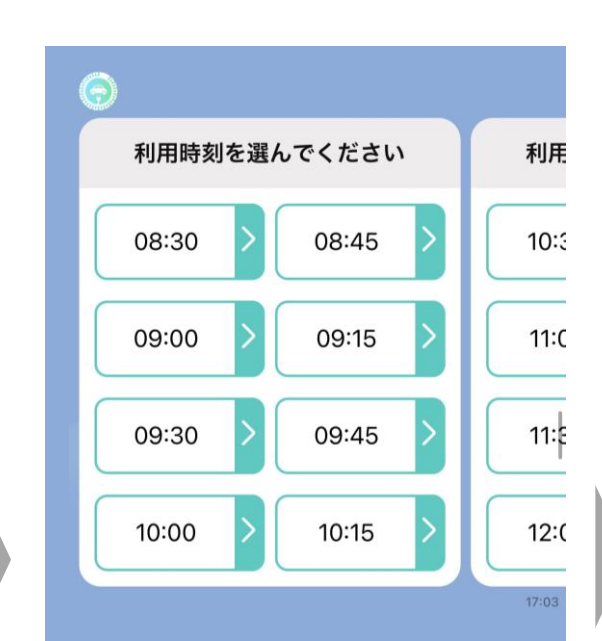

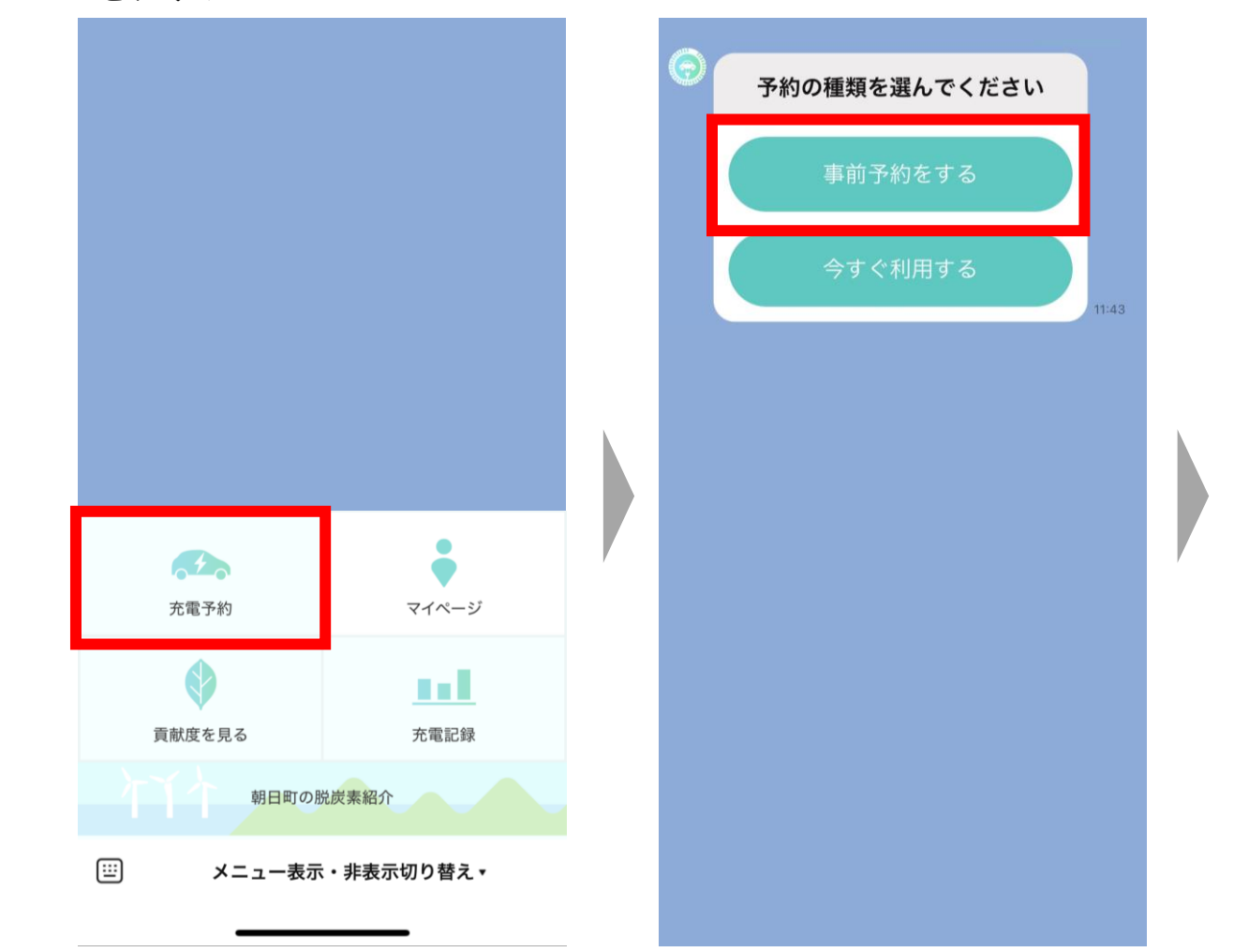

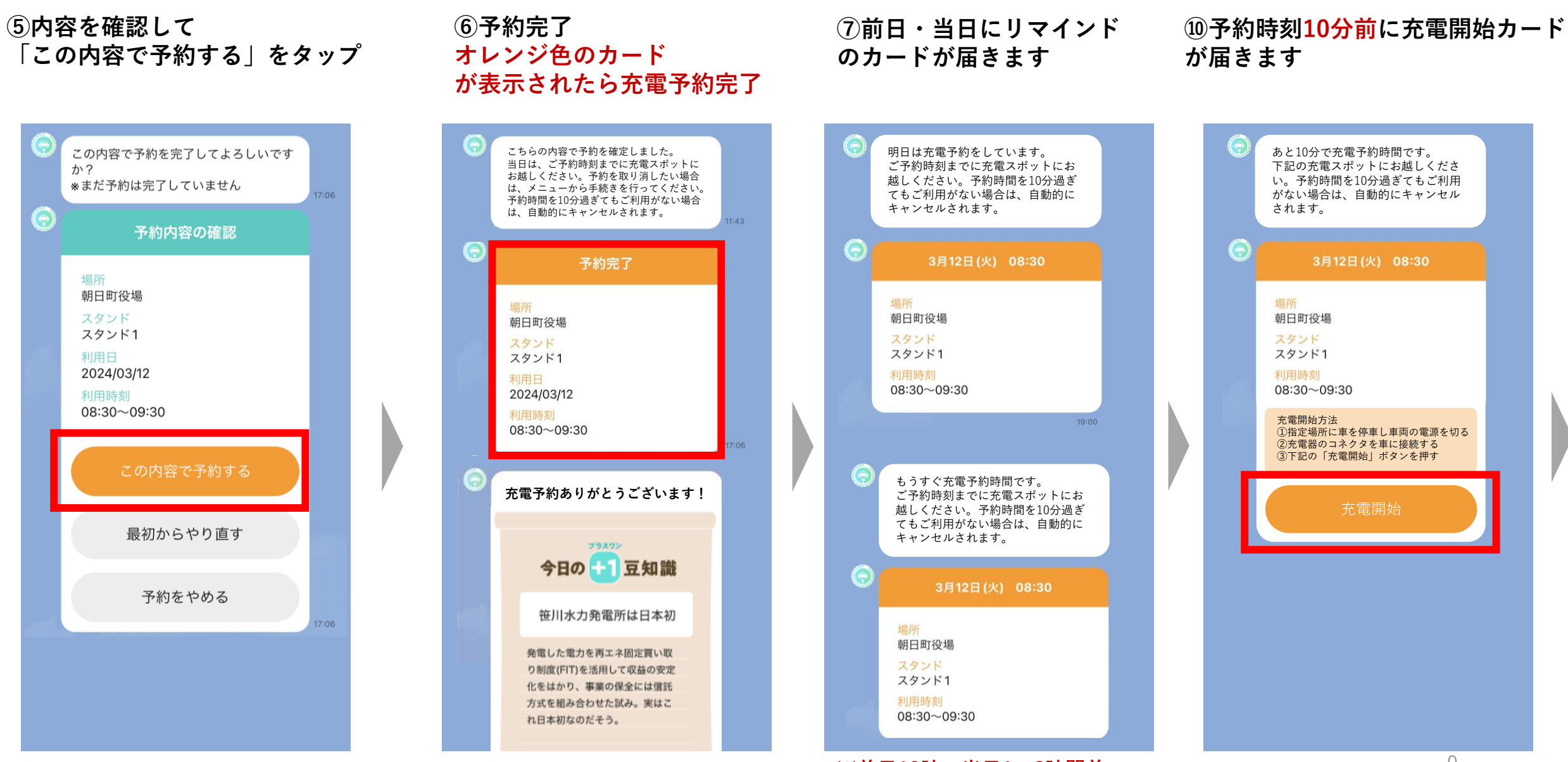

※前日19時・当日1~2時間前

⑧予約時間になったら指定場所に 車を停車し車両の電源を切る

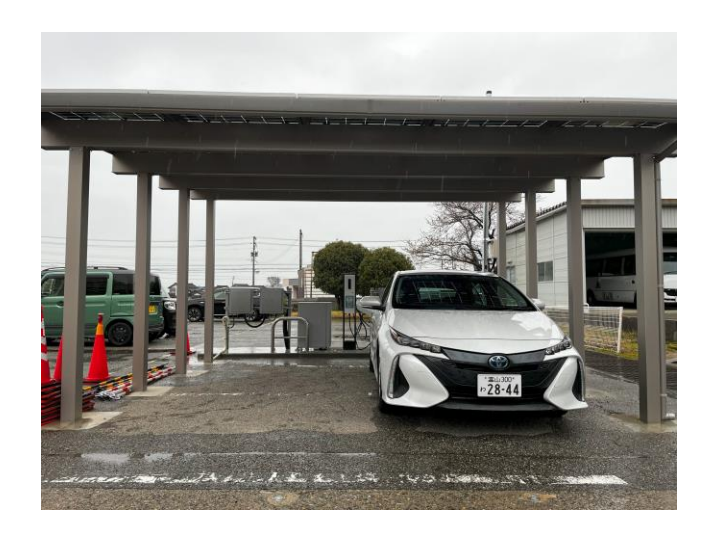

⑨充電器のコネクタを車両に接続

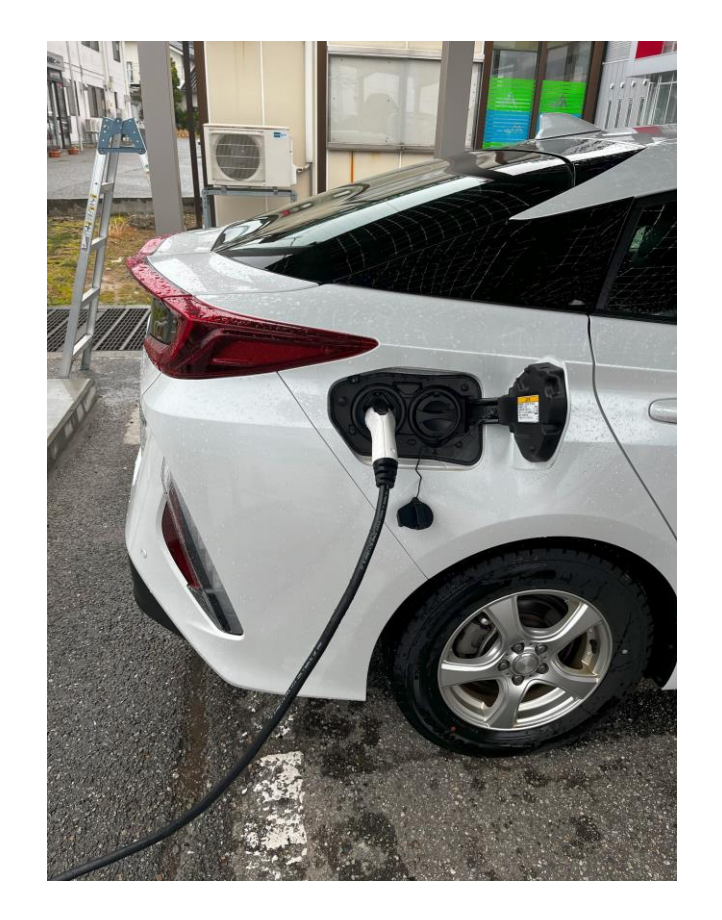

#### **⑩予約時間になったら充電開始ボタン** をタップ

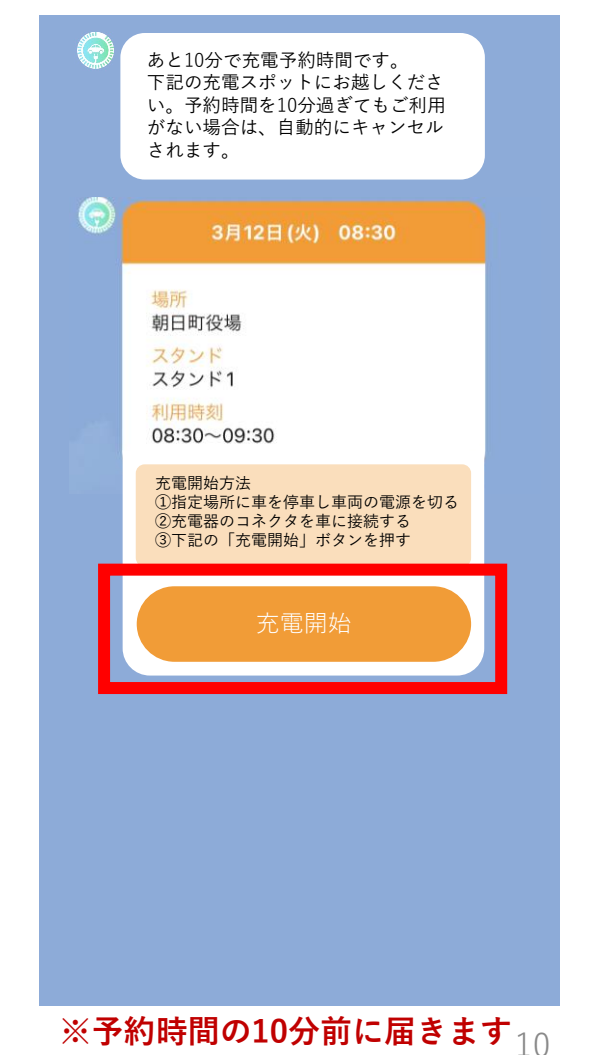

①充電中・充電終了ボタンをタップ ②充電終了リマインド

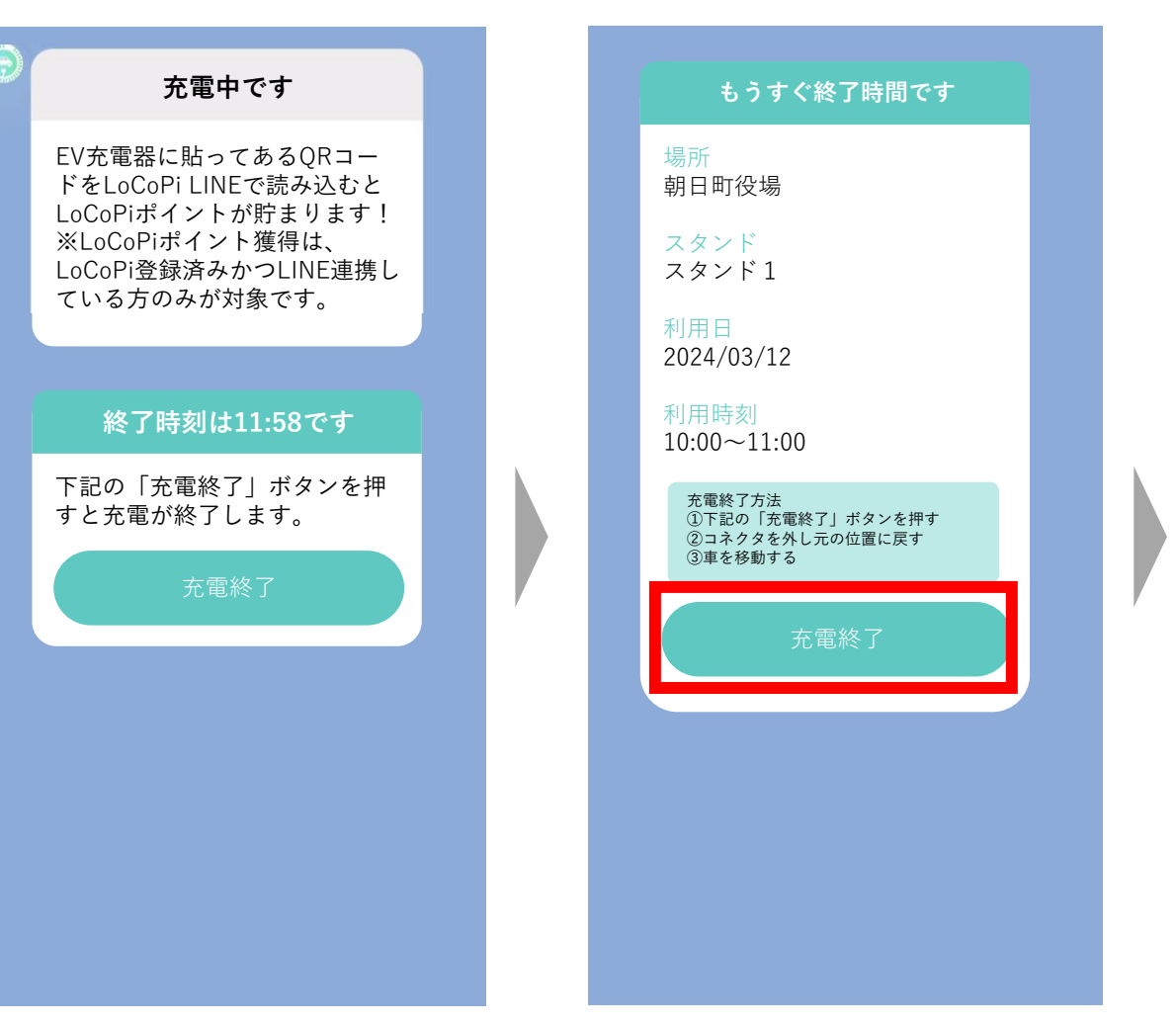

13充電終了確認・終了 充電を終了するか確認して 「はい」をタップ

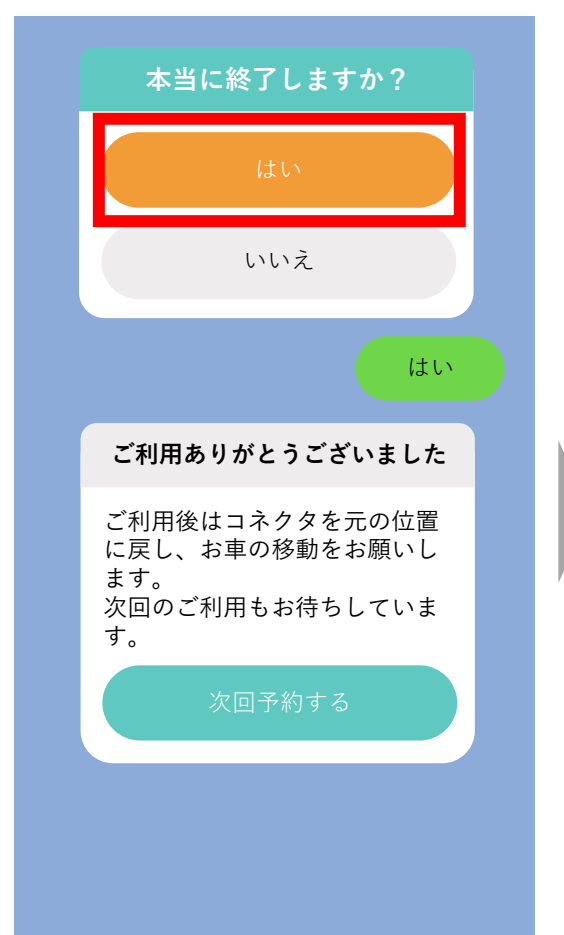

④充電コネクタを元の位置に戻す

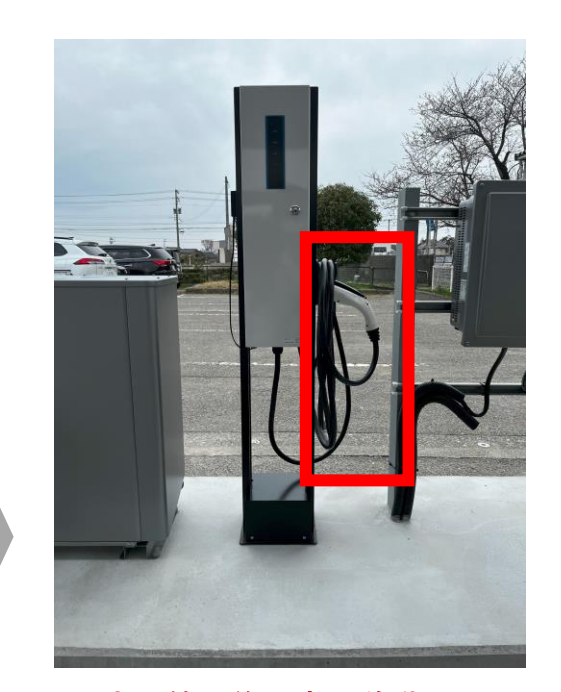

※充電終了後は車両移動 のご協力お願いします

※終了時間の1~10分前に通知

### 予約時間から10分経過しても充電開始ボタンをタップしなかった場合、自動で予約がキャンセルされます

#### 充電キャンセル通知

|             | 予約時間から15分経過したため、以下の予約が自動キャンセルされまし                     |  |
|-------------|-------------------------------------------------------|--|
|             | ての「小小小白動イヤンとかられよりた。                                   |  |
| ţ           | <mark>昜所</mark><br>朝日町役場<br>スタンド<br>スタンド1             |  |
| 7<br>2<br>7 | ヘランド1<br>利用日<br>2024年3月12日 (火)<br>利用時刻<br>08:30~09:30 |  |

### 13 予約の確認・キャンセルをしたい場合

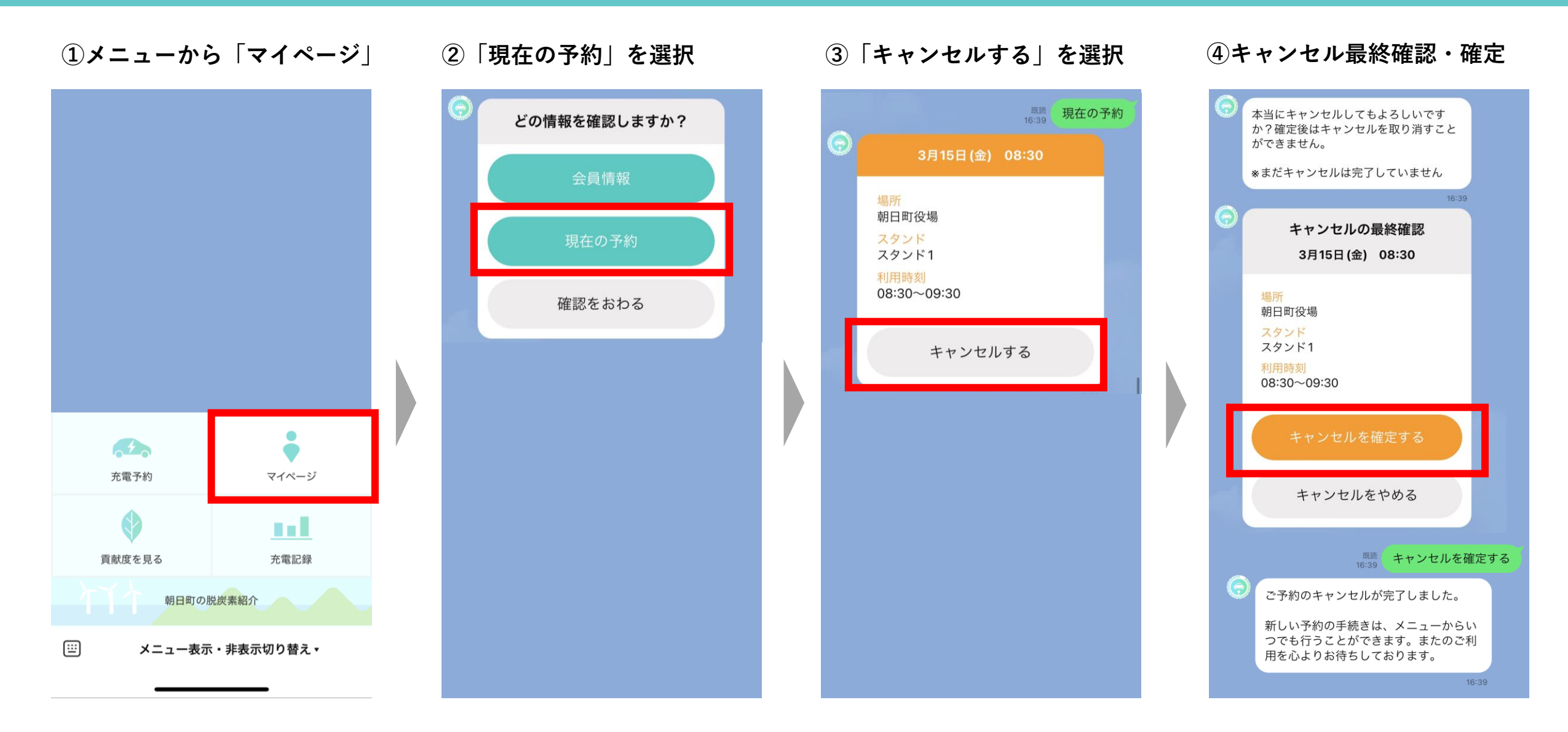

### 14 充電の記録・確認する

「充電記録」「脱炭素紹介」は、初回アクセス時のみ認証画面が出るため、「許可する」タップ 「貢献度」

キャンセル

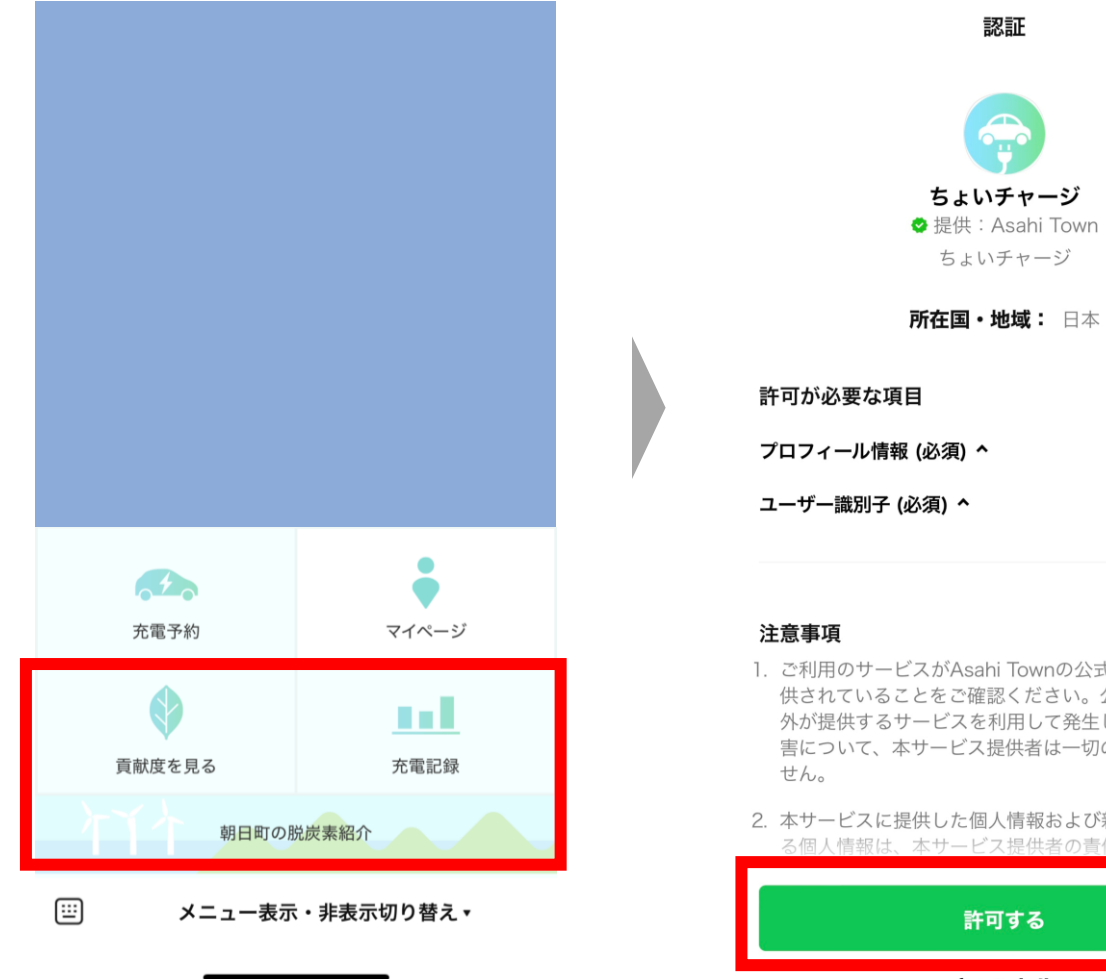

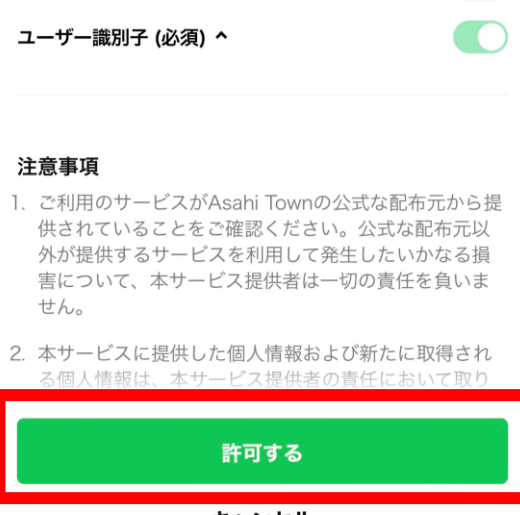

# 15 充電の記録・確認する

①メニューから「充電記録」 をタップ 充電課題 これまでの CO2削減量 4 充電予約 マイページ これまでの 貢献度を見る 充電記録 朝日町の脱炭素紹介 (<u>...</u>) メニュー表示・非表示切り替え、

※ちょいチャージでの充電履歴は自動で記録されています。 ちょいチャージ以外の場所での充電を手動で記録する機能です。

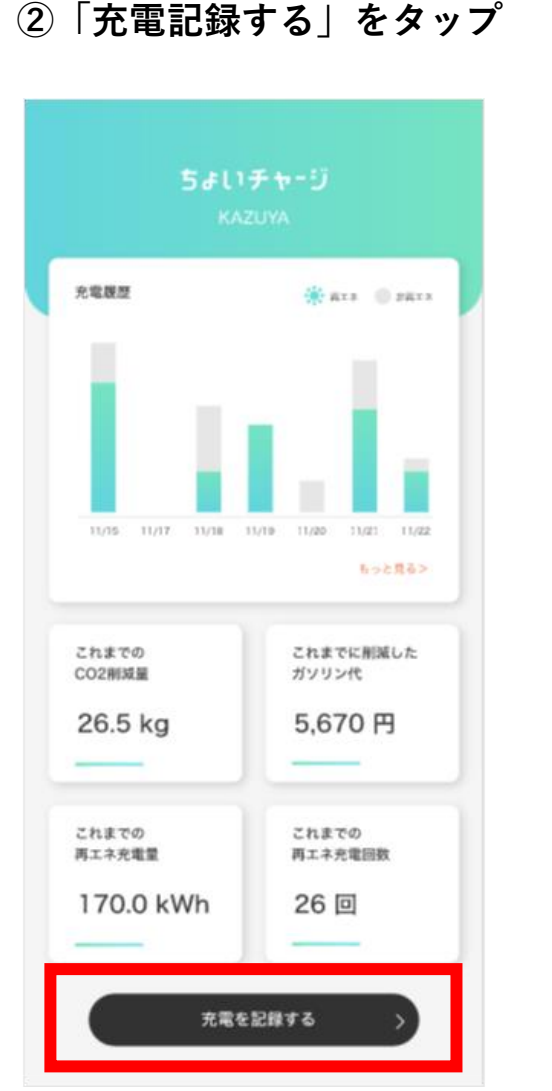

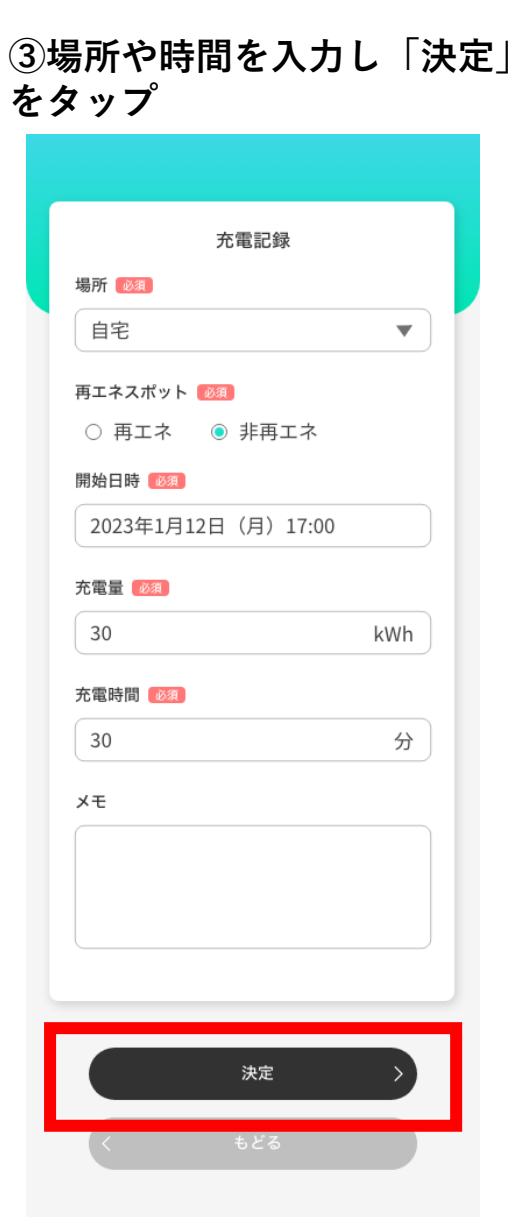

```
④入力完了
```

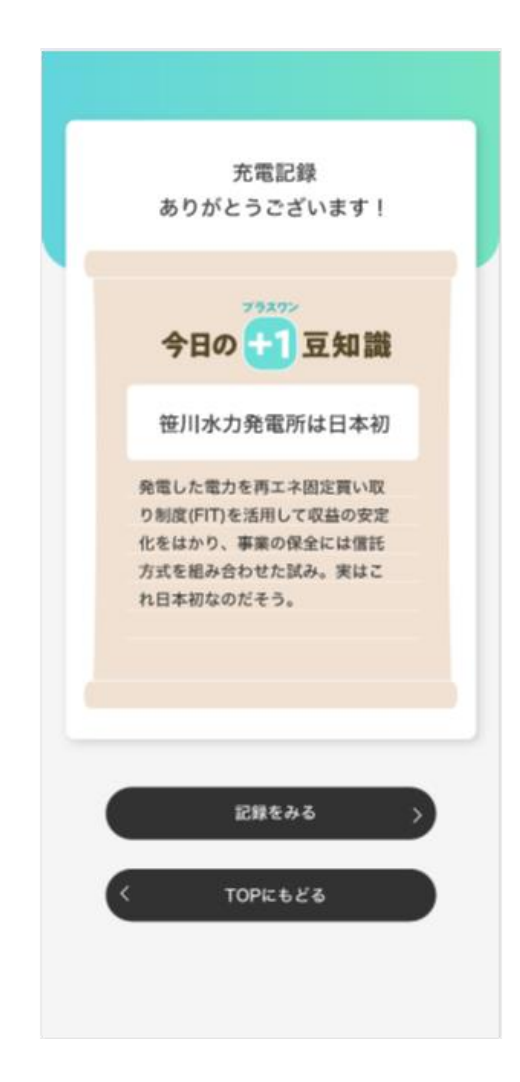

# 16 充電の記録・確認する

①メニューから「充電記録」 をタップ

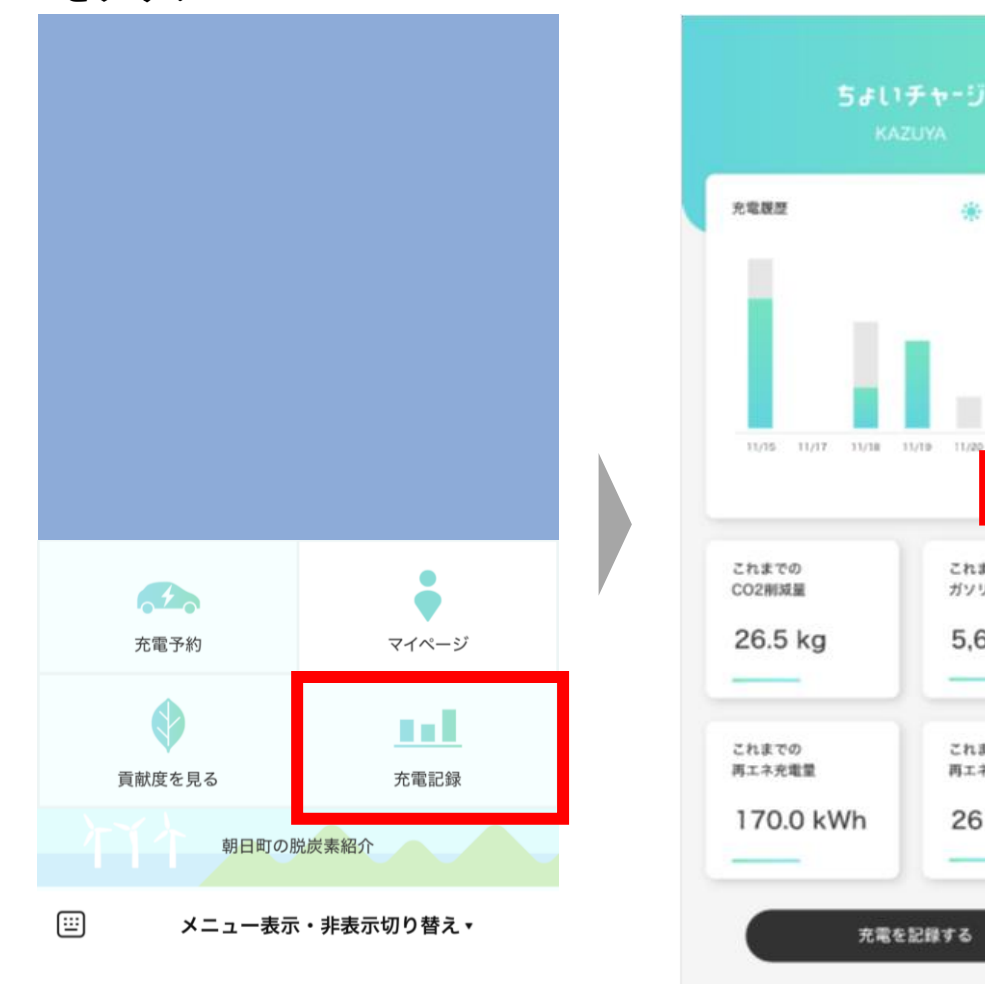

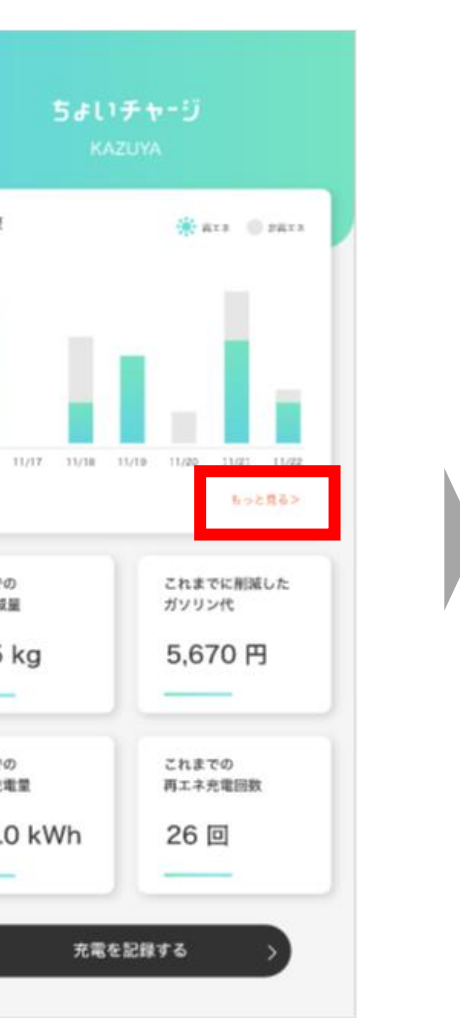

②「もっと見る」をタップ

### ③日ごとの記録が閲覧可能

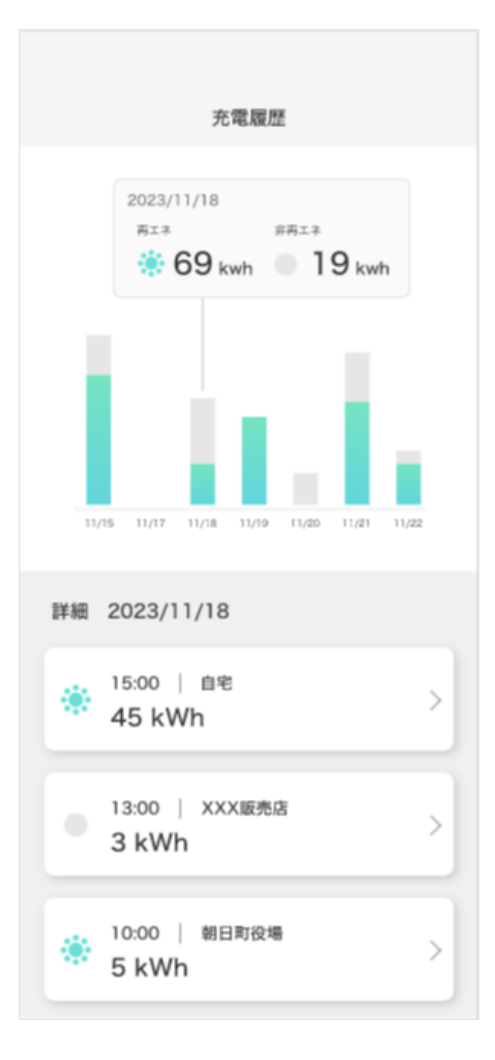

### 17 脱炭素貢献度を確認する

メニューから「貢献度を見る」
 をタップ

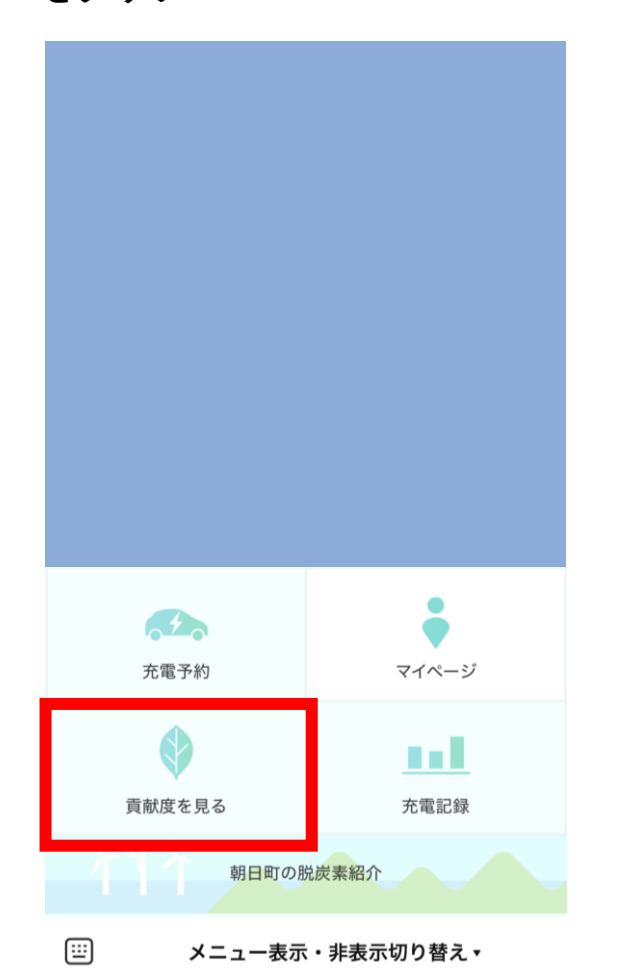

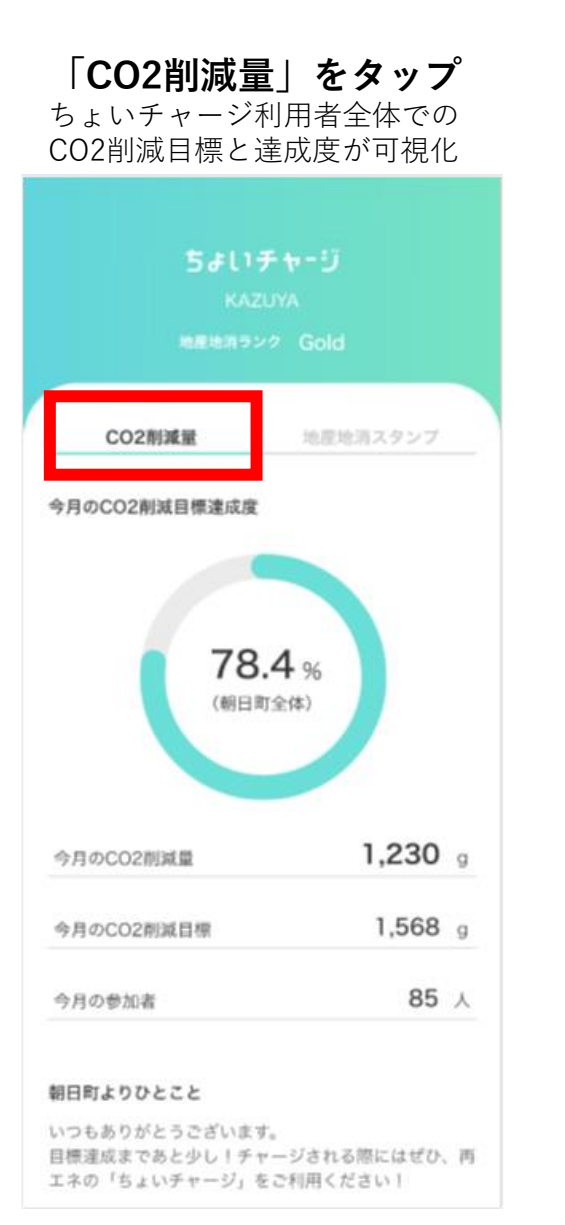

「地産地消スタンプ」をタップ ちょいチャージ利用回数に応じて 特産品スタンプがたまっていく ちょいチャージ CO2削減量 地産地消スタンフ 地産地消スタンプとは? 朝日町よりひとこと いつもありがとうございます。 目標達成まであと少し!チャージされる際にはぜひ、再 エネの「ちょいチャージ」をご利用ください! 獲得済スタンプ

## 18 朝日町の脱炭素取組紹介を確認する

①メニューから「脱炭素紹介」 をタップ

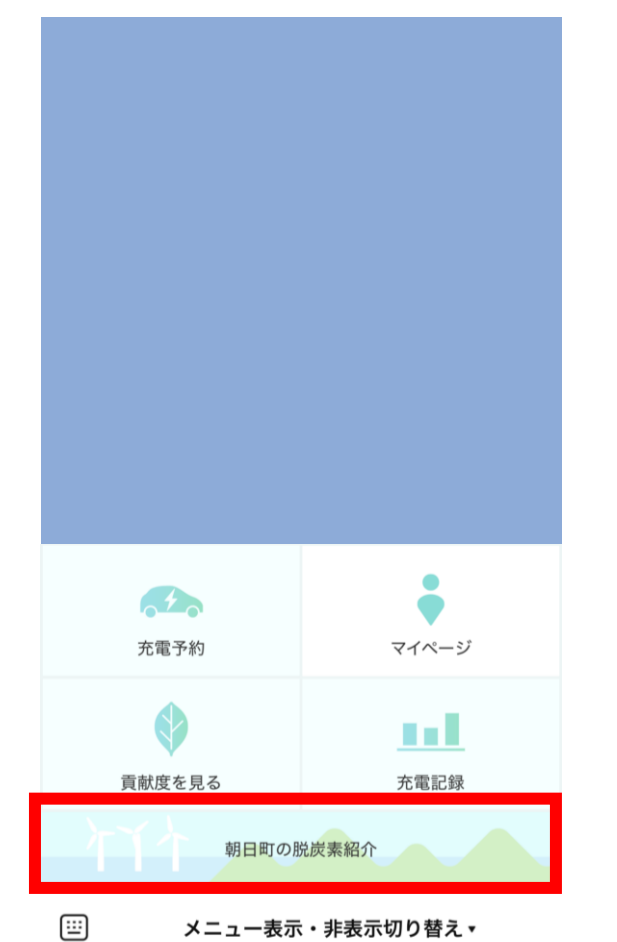

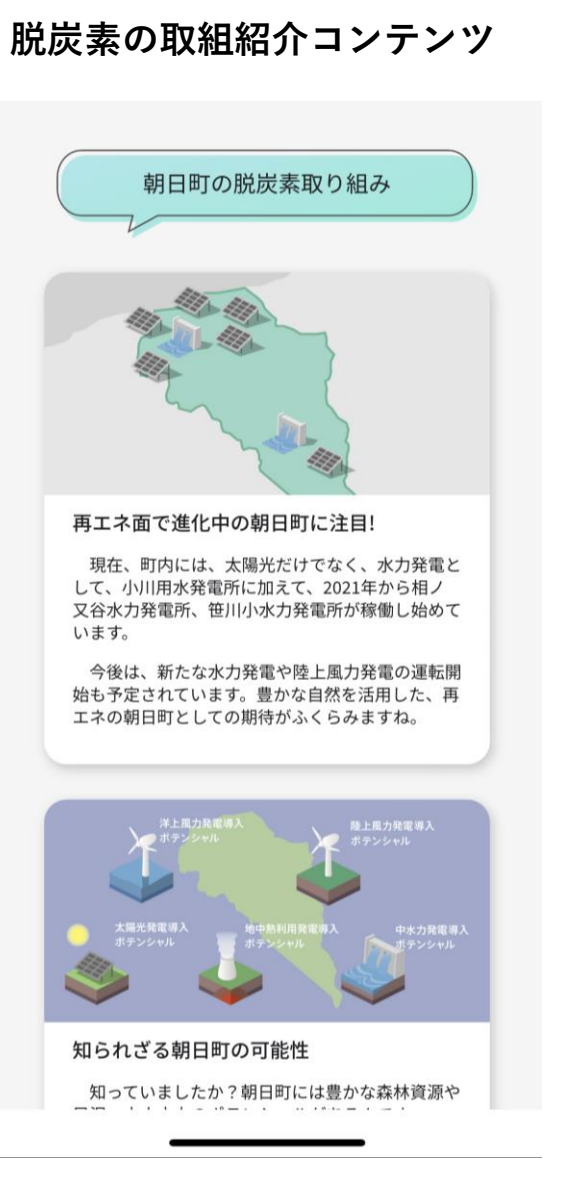